ICP DAS

# IOP760AM 常見問題與解答 FAQ Version 1.30

ICP DAS Co., Ltd.

2022-12-1

目錄

| Q1: 如何不透過無線基地台對 IOP760AM 連線?                                         | 3  |
|----------------------------------------------------------------------|----|
| Q2: 如果 IOP760AM 在進行 Roaming 時的效果不穩定,應該如何改善?                          | 4  |
| Q3: 如何確認已連線的 AP 狀態?                                                  | 5  |
| Q4: 如何開啟VAP功能?                                                       | 6  |
| Q5: 如何開啟Virtual COM功能?                                               | 8  |
| Q6: 如何匯入或匯出IOP760AM的設定?                                              | 10 |
| Q7: 如何將IOP760AM回復至原廠設定?                                              | 12 |
| Q8: IOP760AM可以同時運作在2.4/5 GHz兩個頻段上嗎?                                  | 12 |
| Q9: 當AP的通道改變,IOP760AM無法連回AP。如何避免IOP760AM在AP切換通道時斷線?                  | 13 |
| Q10: 如何使用IOP760AM的Modbus Gateway功能                                   | 15 |
| Q11: 當IOP760設定為Virtual COM port的Server時,如何在Windows電腦上模擬COM Port進行通訊? | 18 |
| Q12: 該如何安裝Wi-Fi天線?                                                   | 20 |
| Q13: 如何讓IOP760每天自行重啟?                                                | 20 |
| Q14: 當我長按Reset鈕時,模組卻沒有恢復預設值,請問該怎麼處理?                                 | 21 |

#### Q1: 如何不透過無線基地台對 IOP760AM 連線?

A1: 點對點連線功能可以透"WDS Hybrid"模式來實現。請參考以下步驟進行設定,

(1) 關閉WAN

| Physical Interface                | Setup              |              |
|-----------------------------------|--------------------|--------------|
|                                   |                    |              |
| Physical Interface List           |                    |              |
| Interface Name                    | Physical Interface | Operation Mo |
| WAN-1                             | WiFi Module One    | Always on    |
| Interface Configuration (WAN - 1) |                    |              |
| Item                              |                    |              |
| Physical Interface                | WiFi Module One 💌  |              |
| Operation Band                    | 5G 💌               |              |
| Operation Mode                    | Disable 💌          |              |
| Line Speed                        | 100 Mbps 🔽 / 100   | Mbps 🔻 (U    |
| <ul> <li>VLAN Tagging</li> </ul>  | Enable 0 (1-4095)  |              |
|                                   |                    | Save Undo    |

## (2) 關閉LAN DHCP.

| Ethernet LAN VLAN     DHCP Server |                                                                                                    |               |                                     |       |  |         |         |         |         |         |  |                       |
|-----------------------------------|----------------------------------------------------------------------------------------------------|---------------|-------------------------------------|-------|--|---------|---------|---------|---------|---------|--|-----------------------|
|                                   |                                                                                                    |               |                                     |       |  |         |         |         |         |         |  |                       |
| DHCP S                            | erver List Add                                                                                                    | Delete        | DHCP Client List                    |       |  |         |         |         |         |         |  | [Help]                |
| DHCP<br>Server<br>Name            | DHCP<br>Server<br>Name LAN IP Address Subnet Mask IP Pool Lease Time Domain Name DNS Secondary DNS WINS Gateway Enable Actions |               |                                     |       |  |         |         |         | Actions |         |  |                       |
| DHCP 1                            | 192.168.123.254                                                                                                    | 255.255.255.0 | 192.168.123.100-<br>192.168.123.200 | 86400 |  | 0.0.0.0 | 0.0.0.0 | 0.0.0.0 | 0.0.0.0 | 0.0.0.0 |  | Edit<br>Fixed Mapping |
| Configuration                     |                                                                                                    |               |                                     |       |  |         |         |         |         |         |  |                       |
| Item Setting                      |                                                                                                    |               |                                     |       |  |         |         |         |         |         |  |                       |
| DHCP S                            | erver Options                                                                                                    |               | 🗖 Enable                            |       |  |         |         |         |         |         |  |                       |

(3) 在Wi-Fi設定頁面選擇WDS hybrid模式。

(4) 在被連線的IOP760AM設定中開啟Lazy模式。在主動連線的IOP760AM設定頁面中取消Lazy模式,然後掃描被連線的IOP760AM。

| <b>5</b> 5G WiFi Configuration                                             |                                     |
|----------------------------------------------------------------------------|-------------------------------------|
| Item                                                                       |                                     |
| WiFi Module                                                                | Enable                              |
| <ul> <li>WiFi Operation Mode</li> </ul>                                    | WDS Hybrid Mode 💌                   |
| Lazv Mode                                                                  | 🗖 Enable                            |
| ▶ Green AP                                                                 | 🗖 Enable                            |
| VAP Isolation                                                              | ☑ Enable                            |
| <ul> <li>Multiple AP Names &amp; Enable &amp; Max.</li> <li>STA</li> </ul> | VAP 1 🔽 🗷 Enable Max. STA: 🗖 Enable |
| Time Schedule                                                              | (0) Always 💌                        |
| Network ID (SSID)                                                          | Staff Broadc;                       |
| <ul> <li>STA Isolation</li> </ul>                                          | 🔽 Enable                            |
| Channel                                                                    | 44 🔽                                |
| <ul> <li>WiFi System</li> </ul>                                            | 802.11 a/n/ac Mixed 💌               |
| Authentication                                                             | Auto 802.1x Enable                  |
| Encryption                                                                 | None 💌                              |
| <ul> <li>Scan Remote AP's MAC List</li> </ul>                              | Scan                                |
|                                                                            |                                     |

(5) 如果LAN阜的IP位址為192.168.123.254(預設),底下連接的太網路設備也必需設在相同網域才能進行通訊(192.168.123.xxx)。

## Q2: 如果 IOP760AM 在進行 Roaming 時的效果不穩定,應該如何改善?

A2:使用者可以透過增加Profile的功能來改善穩定度,這個功能可以視為Wi-Fi連線的備援連線,當 IOP760AM在進行移動時,周圍的AP訊號強度皆低於閘值,此時IOP760AM會選擇Profile選單中訊號強 度較強的AP來進行連線,讓IOP760AM在Roaming過程中不至於斷線,請參考下列步驟進行設定, (1)在 "WiFi Module One" 設定頁面中啟動Profile功能。

| Status              | ▶ WiFi Module One ▶ Wireless C          | Client List 🌔 Advanced Cor |
|---------------------|-----------------------------------------|----------------------------|
| Basic Network       | Basic Configuration                     |                            |
| • WAN & Uplink      | Item                                    |                            |
| O LAN & VLAN        | Operation Band                          | 5G Single Band 💌           |
| • WiFi              | ▶ WPS                                   | 5G WPS Setup               |
| O IPv6              |                                         |                            |
| Port Forwarding     | <b>5</b> 56 WiFi Configuration          |                            |
| Routing             | Item                                    |                            |
| 0 Qo S              | ▶ WiFi Module                           | Enable                     |
| Object Definition   | <ul> <li>WiFi Operation Mode</li> </ul> | WiFi Uplink                |
|                     | ▶ Green AP                              | Enable                     |
| Field Communication | <ul> <li>VAP Isolation</li> </ul>       | Enable                     |
| Security            | ▶ Profile                               | 🔽 Enable                   |

(2) 在"Uplink Profile"頁面中添加AP資訊並儲存, 設定Profile被選擇的優先權為"By Signal Strength"。

| ▶ Wif           | Fi Module One    | ▶ Wireless Cli | ent List    | Advanced C     | Uplink Profile |                   |  |  |  |
|-----------------|------------------|----------------|-------------|----------------|----------------|-------------------|--|--|--|
|                 |                  |                |             |                |                |                   |  |  |  |
| <b>a</b> 8      | etting           |                |             |                |                |                   |  |  |  |
|                 | Item             |                |             |                |                | Setting           |  |  |  |
| ► Op            | peration Band    |                | 5G 🔻        | 5G 💌           |                |                   |  |  |  |
| ▶ Pr            | iority           |                |             |                |                |                   |  |  |  |
| ► Ci            | urrent Profile   |                |             |                |                |                   |  |  |  |
|                 | Profile List Add | Delete Ge      | t Signal St | rength         |                |                   |  |  |  |
| ID Profile Name |                  | SSID           | Channel     | Authentication | Encryption     | MAC Address       |  |  |  |
| 1               | WIF-TEST         | WIF-TEST       | Auto        | Open           | None           | 11-22-33-44-55-66 |  |  |  |

# Q3: 如何確認已連線的 AP 狀態?

A3: 使用者可以透過網頁界面及CLI來確認Wi-FI連線狀態。

(1) 在網頁界面,Wi-Fi連線狀態會被顯示在 "Status -> Basic Network -> WiFi -> WiFi Module One Uplink Status"頁面中。如果連線成功,被連線的AP資訊BSSID 和它的RSSI值都會被列在這個欄位內。

| Status                | ► WAN    | & Uplin  | k 🕨 LAN & VLA      | N 🕨 WiFi          |         |         |             |            |         |                  |      |         |
|-----------------------|----------|----------|--------------------|-------------------|---------|---------|-------------|------------|---------|------------------|------|---------|
| Basic Network         |          |          |                    |                   |         |         |             |            |         |                  |      |         |
| Security              | a Wifi N | lodule 0 | ne Virtual AP List |                   |         |         |             |            |         |                  |      |         |
| Administration        | Op. Band | ID       | WiFi Enable        | Op. Mode          | S SID   | Channel | WiFi System | Auth.& Sec | urity   | MAC Address      |      | Action  |
| Statistics & Reports  | 2.4G     | VAP-1    | R                  | W/Fi Uplink       | Staff   | 11      | b/g/n Mixed | Auto(No    | ne) (ex | 0:50:18:21:E6:7F | Edit | QR Code |
| Basic Network         | 2.4G     | VAP-2    | п                  | WIFi Uplink       | default | 11      | b/g/n Mixed | Auto(No    | ne) (   | 2:50:18:20:E6:7F | Edit | QR Code |
| (B) Object Definition | 2.4G     | VAP-3    | П                  | WIFi Uplink       | default | 11      | b/g/n Mixed | Auto(No    | ne) (   | 2:50:18:21:£6:7F | Edit | QR Code |
|                       | 2.40     | VAP-4    | П                  | WIFi Uplink       | default | 11      | b/g/n Mixed | Auto(No    | ne) (   | 2:50:18:22:E6:7F | Edit | QR Code |
| Preid Communication   | 2.40     | VAP-5    | П                  | WFi Uplink        | default | 11      | b/gin Mixed | Auto(No    | ne) (   | 2:50:18:23:E6:7F | Edit | QR Code |
| Security              | 2.40     | VAP-6    | П                  | W/Fi Uplink       | default | 11      | b/g/n Mixed | Auto(No    | ve) (   | 2:50:18:24:E6:7F | Edit | QR Code |
| Administration        | 2.4G     | VAP-7    | п                  | WIFi Uplink       | default | 11      | b/g/h Mixed | Auto(No    | ne) (   | 2:50:18:25:56:7F | Edit | QR Code |
|                       | a Weil   | todule 0 | ne Uplink Status   |                   |         |         |             |            |         |                  |      |         |
| U Service             |          | SSID     |                    | BSSID             |         | Channel | Securit     | ty         | RSSI0   | RSSI1            | Rate | Action  |
|                       | 10       | PDAS_W#  | n                  | 00:50:18:21:E5:C9 | )       | 11      | WPA2-PSK(   | TKIP)      | -101    | -94              | 1    | Edit    |

A4:

(1) 請使用網頁瀏覽器連線至WEB UI。WEB UI的預設位址為<u>http://192.168.123.254</u>. 預設的密碼為admin。

| ← → C △ ② 不安全   192.168.123.254                                                                                                    | * 0 |
|----------------------------------------------------------------------------------------------------|-----|
|                                                                                                    |     |
|                                                                                                    |     |
|                                                                                                    |     |
|                                                                                                    |     |
|                                                                                                    |     |
|                                                                                                    |     |
|                                                                                                    |     |
|                                                                                                    |     |
| Welcome to the router configuration interface.<br>Enter the password and click 'Login'                                                                                                    |     |
| Presented in the second second s |     |
|                                                                                                    |     |
|                                                                                                    |     |
|                                                                                                    |     |
|                                                                                                    |     |
|                                                                                                    |     |
|                                                                                                    |     |
|                                                                                                    |     |
|                                                                                                    |     |
|                                                                                                    |     |
|                                                                                                    |     |
|                                                                                                    |     |
|                                                                                                    |     |
|                                                                                                    |     |
|                                                                                                    |     |

(2) 將"Network type"修改成NAT Mode或Bridge Mode (4)。設定頁面可由Basic Network (1) => WAN & Uplink => Internet Setup (2)進入。

| Exist Staff<br>Production 0.000/HOHBH_0B1.000.000/HOHBH_0B1.000/HOHBH_0B1.000.000/HOHBH_0B1.000.000/HOHBH_0B1.000/HOHBH_0B1.000/HOHBH | C 凸 ① 不安全   192.168 | .123.254                              |                                                                   |                                  |                                 |                    |
|----------------------------------------------------------------------------------------------------|---------------------|---------------------------------------|-------------------------------------------------------------------|----------------------------------|---------------------------------|--------------------|
| Bit State       Protect learners       Control       Control       Contro       Contro       Contro       Contro                                                                                                    |                     |                                       |                                                                   |                                  |                                 |                    |
| Status   © Easts Network   NAN & Lylink   NAN & Lylink   Nan & Lylink   Nan & Lylink   Nan & Lylink   Nan & Lylink   Nan & Lylink   Nan & Lylink   Nan & Lylink   Nan & Lylink   Nan & Lylink   Nan & Lylink   Nan & Lylink   Nan & Lylink   Nan & Lylink   Nan & Lylink   Nan & Lylink   So So   So So Conception Configuration (WML 1)   Nan & Lylink *   So So Conception Configuration   Nan & Lylink *   So So Conception Latt   Nan & Lylink *   So So Conception Configuration   Nan & Lylink *   So So Conception Configuration   Nan & Lylink *   So So Conception Latt   Nan & Lylink *   So So Conception Latt   Nan & Lylink *   So So Conception Configuration   Nan & Lylink *   So Conception Configuration   Nan & Conception Latt   Nan & Conception Latt   Nan & Conception Latt   Nan & Conception Latt   Nan & Conception Configuration   Nan & Conception Latt   Nan & Conception Latt   Nan & Conception Latt   Nan & Conception Latt   Nan & Conception Latt   Nan & Conception Latt   Nan & Conception Latt   Nan & Conception Latt   Nan & Conception Latt   Nan & Conception Latt   Nan & Conception Latt <                                                                                                    |                     |                                       |                                                                   | SSID : Staff<br>Firmware Version | : 0000VH0.HB1_0B1.0000_11101800 | Language : English |
| Issue kelsook   Wank Stplak     Wank Stplak     Interface Name     Press     Wank Stplak     Wank Stplak     Interface Name     Press/Gamma     Wank Stplak     Wank Stplak                                                                                                    | Status              | Physical Interface                    |                                                                   |                                  |                                 |                    |
| Num & Uplink Interface Name Physical Interface Operation Mode NuM Type Action   WAI WFI WFI Always on Uplink Ent   Proof Formation Reading   Roading   OS   O object Definition   I blid Communication   Security   Administration   Security   I Product State   I Product State   I Pr                                                                                                    | Basic Network       | Internet Connection List              |                                                                   |                                  |                                 |                    |
| LAN & VAN   Wiri   Wiri   Prof.   Prof.   Original Connection Configuration (WAN-1)   Naminet Connection Configuration (WAN-1)   Nem   Security   Path Connection Configuration (WAN-1)   Network Type   Upink   Path Connection Configuration (WAN-1)   Network Type   Upink   Path Connection Configuration (WAN-1)   Network Type   Path Connection Configuration (WAN-1)   Network Type   Path Connection Configuration (WAN-1)   Network Type   Network Type   Network Type   Path Connection Configuration (WAN-1)   Path Connection Configuration (Configuration (Configuration (Configuration )   Path Connection Configuration (Configuration )   Path Connection Configuration (Configuration )   Path Connection Configuration (Configuration )   Path Control (Configuration )   Path Configuration (Configuration )   Path Configuration (Configuration )   Path Configuration (Configuration )   Path Configuration (Configuration )   Path Configuration (Configuration )   Path Configuration (Configuration )   Path Configuration (Configuration )   Path Configuration (Configuration )   Path Configuration (Configuration )   Path Trensbal (Socom)   Path Trensbal (Socom)   Path Trensbal (Socom)   Path Trensbal (Socom)   Path Trensbal (Socom)   Path Trensbal (Socom)  <                                                                                                    | WAN & Uplink        | Interface Name                        | Physical Interface                                                | Operation Mode                   | WAN Type                        | Action             |
| WFI   Pird   Poil   Poil   Routing   Go 5   O bject Definition   Iteld Communication   Iteld Communication   Itel                                                                                                    | LAN & VLAN          | WAN-1                                 | WiFi Module One                                                   | Always on                        | Uplink                          | Edit (3)           |
| IPAG     Item (Convection Configuration (VAM-1)       Point Forwarding<br>Routing<br>OGS     Item (Lipink - Lipink)       Object Definition     Item (Lipink - Lipink)       IPAId Communication     Item (Lipink - Lipink)       IPAId Communication     Item (Lipink - Lipink)       IPAI                                                                                                    | WiFi                |                                       |                                                                   |                                  | 1.                              |                    |
| Notifier Item Setting   Object Definition • Wolk Type Uplink •   • Wolk Uppe Outpink • • Wolk Type   • Wolk Uppe • Wolk Type • Wolk Type   • Security • Network Type • NAT Nodo •   • Security • Network Type • NAT Nodo •   • Security • Network Type • NAT Nodo •   • Security • Network Type • NAT Nodo •   • Promary DNS • (Controll • AP   • Promary DNS • (Controll • AP   • Promary DNS • (Controll • AP   • Promary DNS • (Controll • P)   • Security • Security   • Promary DNS • (Controll • P)   • Security • Advoreconnect •   • Promary DNS • (Controll • Auto-reconnect •   • Security • Security   • Network Monitoring Configuration • (Controll • Auto-reconnect •   • Network Monitoring Configuration • (Enable •   • Network Monitoring Configuration • (Enable •   • Network Monitoring Configuration • (Enable •   • Network Monitoring Configuration • (Enable •   • Lading Check • (Enable •   • Lading Check • (Enable •   • Lading Check • (Enable •   • Targed Nono •                                                                                                    | Pv6                 | Internet Connection Configuration ( ) | WAN - 1 )                                                         |                                  |                                 |                    |
| Nonling         I WN Type         Upink •           Osis         • WN Upink WN Type Configuration         Image: Security         • WN Upink WN Type Configuration         Image: Security         • WN Type Configuration         Image: Security         • Network Type         NAT Mode •         •         •         •         •         •         •         •         •         •         •         •         •         •         •         •         •         •         •         •         •         •         •         •         •         •         •         •         •         •         •         •         •         •         •         •         •         •         •         •         •         •         •         •         •         •         •         •         •         •         •         •         •         •         •         •         •         •         •         •         •         •         •         •         •         •         •         •         •         •         •         •         •         •         •         •         •         •         •         •         •         •         •         •         •         •                                                                                                            | Port Forwarding     | Item                                  |                                                                   | Setting                          |                                 |                    |
| Colored Definition       Image: Security     Security       A deministration       Security       A deministration       Service         Image: Security       A deministration       Service         Image: Security       Image: Security       Image: Security       Image: Security         Image: Security         Image: Se                                                                                                    | Routing             | WAN Type                              | Uplink •                                                          |                                  |                                 |                    |
| Object Definition     Item     Setting       Field Communication        • Connect to AP       • Add Context to AP       • Add Context to AP       • Add Cont                                                                        | QoS                 | WiFi Uplink WAN Type Configuration    |                                                                   |                                  |                                 |                    |
| Field Communication          • Connect to AP         • edual: Cht/life Open (None) Scan          Security          • Connect to AP         • Edual: Cht/life Open (None) Scan          Administration          • Parkerss          Service          • Padress          Prevent Type          NAT Node          IP Subcet Mask          255 255 255 250 (24)          IP Subcet Mask          255 255 255 0 (24)          IP Subcet Mask          255 255 255 0 (24)          IP Subcet Mask          255 255 255 0 (24)          IP Subcet Mask          255 255 255 0 (24)          IP Subcet Mask          255 255 255 0 (24)          IP Subcet Mask          255 255 255 0 (24)          IP Subcet Mask          255 255 255 0 (24)          IP Subcet Mask          255 255 255 0 (24)          IP Subcet Mask          255 255 0 (24)          IP Subcet Mask          255 255 0 (24)          IP Subcet Mask          255 255 0 (24)          IP Subcet Mask          255 255 0 (24)          IP Subcet Mask          255 255 0 (24)          IP Subcet Mask          Entalle Threshold AD          IP Netwo                                                                                                    | Object Definition   | Item                                  |                                                                   | Setting                          |                                 |                    |
| Index Construction     Index Construction     Index Constructio       |                     |                                       | default Ch#26 Onen (Nene) Scan                                    | Secting                          |                                 |                    |
| Security     I Paddeus     I Paddeus       Administration     IP Addeus     I Static IP •       Service     IP Addeus     I Static IP •       IP Subret Maak     I Static IP •       IP Subret Maak     I Static IP •       IP Subret Maak     I Static IP •       IP Subret Maak     I Static IP •       IP Subret Maak     I Static IP •       IP Subret Maak     I Static IP •       IP Subret Maak     I Static IP •       IP Odeway     I Ciptional       IP Odeway     I Ciptional       IP Odeway     I Ciptional       IP Concellon Control     I Auto-reconnect •       IP Addeus     I Enable Signal Threshold #0       IP Network Montouring Configuration     I Enable Signal Threshold #0       IP Network Montouring Configuration     I Enable       Internor Town     I Secondary IP Nethodd       Internor Town     I Cuery Internor To       I Loading Check     I Enable       I Threshold Town     I Treeshold \$0000 (min)       I Target1     None •                                                                                                    | Field Communication | Connect to AP                         | NAT Mode                                                          | ]                                |                                 |                    |
| Administration         IP Address         ID2 108.123.254         Optional           > Bervice         IP Submit Mask         255.255.255.02(2)         ID           > Primay DNS         COptional         ID           • Primay DNS         COptional         ID           • Correction Control         Auto-reconnect         ID           • Retearch Monitoring Configuration         ID fable         Setting           • Network Monitoring Configuration         ID Fable         Setting           • Network Monitoring Configuration         ID Fable         Setting           • Loading Check         Interviewing 5 (teconds)         Interviewing 5 (teconds)           • Loading Check         Interviewing 5 (teconds)         Interviewing 5 (teconds)           • Loading Check         Interviewing 5 (teconds)         Interviewing 5 (teconds)           • Loading Check         Interviewing 5 (teconds)         Interviewing 5 (teconds)           • Loading Check         Interviewing 5 (teconds)         Interviewing 5 (teconds)           • Loading Check         Interviewing 5 (teconds)         Interviewing 5 (teconds)                                                                                                    | Security            | IP Mode                               | Static IP •                                                       |                                  |                                 |                    |
| Advance/stration  Provide  Provide Provide Provide    |                     | IP Address                            | 192.168.123.254 (Optiona                                          | 14                               |                                 |                    |
| Service     I P Galeway     C(Ppional)          P Imary DNS     C(Ppional)          P Concetion Control     C(Ppional)          Concetion Control     Aufo-reconnect •          P East Reaming     Enable Signal Threshold 40          P imary DNS     Enable Signal Threshold 40          P imary Configuration             P instem           P instem           Possible Control           Possible Control           P instem           Possible Control           Possible Control           Possible Control           Possible Control           Possible Control           Possible Control           Possible Control           Possible Control           Prior              Possible Control           Possible Control           Prior                                                                                                    | Administration      | IP Subnet Mask                        | 255.255.255.0 (/24) •                                             |                                  |                                 |                    |
| Primary DNS     Coptional     Secondary DNS     Coptional     Secondary DNS     Coptional     Coptional     Coptine     Coptional     Coptional     Coptional     Coptional     Cop       | Sandica             | IP Gateway                            | (Optional)                                                        |                                  |                                 |                    |
| Secondary DNS                                                                                                    | Jervice             | Primary DNS                           |                                                                   | Optional)                        |                                 |                    |
| Connection Control             Control             Connection Control             * Fast Rearing             * Eastle Signal Threshold             40             */s             Enable Signal Threshold             40             */s                 Fast Rearing               Enable Signal Threshold             40             */s                 / Intersort Monitoring Configuration               Enable               Setting                 / Network Monitoring Configuration               // Enable               Setting                 / Network Monitoring Configuration               // Enable               Setting                 / Oucery Interval               // Enable               // Enable               // Enable                 / Lading Check               // Enable               // (mes)               // (mes)                 / Target1               // (Mes)               // (mes)                   / Target2               // None               // (Mes)                                                                                                    |                     | Secondary DNS                         |                                                                   | Optional)                        |                                 |                    |
| Fast Roaming         Enable Signal Threshold         %           Item         Setting           Item         Setting           Network Monitoring Configuration         Ite Enable           Network Monitoring Configuration         Item         Setting           ONS Query         Query Internal         5                                                                                                    |                     | Connection Control                    | Auto-reconnect •                                                  |                                  |                                 |                    |
| Item         Setting           Item         Setting           * Network Monitoring Configuration         VE Enable           • Checking Method         ONS Query •  <br>Query Interval §           • Checking Method         Description           • Loading Check         Enable           • Target1         ONS 0           • Target2         None •                                                                                                    |                     | Fast Roaming                          | Enable Signal Threshold 40                                        | %                                |                                 |                    |
| Item         Setting           • Network Monitoring Configuration         9/ Enable           • ONS Query •         Ouery interval           • Onesking Method         Ouery interval           • Loading Check         Ø/ Enable           • Lading Check         Ø/ Enable           • Target1         Ouery interval           • Target2         None •                                                                                                    |                     | Network Monitoring Configuration      |                                                                   |                                  |                                 |                    |
| Network Montoring Configuration         ØE Enable           DNS Query •  <br>Oucer Interval [5]         (seconds)           Loading Check         ØE Enable           Laterry Threshold [3000]         (ms)<br>Falget1           Name •         Interval (seconds)                                                                                                    |                     | Item                                  |                                                                   | Setting                          |                                 |                    |
| Network         DNS Query         Image: Constraint of the constraint of the co                                           |                     | Network Monitoring Configuration      | Enable                                                            |                                  |                                 |                    |
| * Loading Check         Ø Enable<br>Latercy Threshold 3000 (ms)<br>Fall Threshold 5 (Times)           * Target1         DNS1 •           * Target2         None •                                                                                                    |                     | Checking Method                       | DNS Query    Query Interval 5 (second                             | 5)                               |                                 |                    |
| Target1     DNS1     Target2     None                                                                                                    |                     | Loading Check                         | Enable<br>Latency Threshold 3000 (ms)<br>Fail Threshold 5 (Times) | )                                |                                 |                    |
| Target2     None                                                                                                    |                     | Target1                               | DNS1 V                                                            |                                  |                                 |                    |
|                                                                                                    |                     | Target2                               | None •                                                            |                                  |                                 |                    |

(3) 開啟VAP功能

1. 到 VAP 的設定頁面 Basic Network(1) => WiFi(2) => WiFi Module One(3).

- 2. 點選方框打勾,將 VAP 的功能開啟(4)
- 3. 將"STA isolation"的功能關閉(5)。若 STA isolation 啟動, IOP760AM 會將連到 VAP 的設備互相隔離,連線到 VAP 的設備將無法互相通訊。
- 4. 點選"Save"與"Apply"來儲存設定。當 IOP760AM 儲存完畢後,將會重新開機。

| 🗅 192.168.123.254 🛛 🗙 🔽                  |                                                                     | عاف                                                                                                    |      |
|------------------------------------------|---------------------------------------------------------------------|----------------------------------------------------------------------------------------------------|------|
| ← → C ☆ ① 不安全   192.168                  | .100.1/index.htm                                                    |                                                                                                    | o• ☆ |
| Status                                   | 3                                                                   | SSID : IOP760AM Language : English -<br>Firmware Version : 0000VH0.H11_011.0000_03201030 Logour                                                                                                    |      |
| 1 Basic Network<br>WAN & Uplink          | Basic Configuration                                                 | (Help)<br>Setting                                                                                                    |      |
| 2) © WiFi<br>© IPv6<br>© Port Forwarding | Operation Band     WPS     2.4G WIFI Configuration                  | 24G Shipe Satur                                                                                                    |      |
| © Routing<br>© QoS                       | WiFi Module      WiFi Constantion Mode                              | Setting           Ø Enable           (WFi Upink *)                                                                                                    |      |
| Field Communication                      | Green AP     VAP Isolation                                          | Enable                                                                                                    |      |
| Security                                 | Profile     Multiple AP Names & Enable & Max. STA     Time Schedule | CADP         Image: Comparison of the comparison of the comparison of |      |
| Administration<br>Service                | Network ID (SSID)     STA isolation     Channel                     | IOP760A4         Broadcast 愛 Enable           □ Enable         5           Addor 1         > Dr AP Rumbers           □ V Less Interference         1                                                                                                    |      |
|                                          | WiFi System     Authentication                                      | 802 11b g/m Mwed •                                                                                                    |      |
|                                          | Encryption     Preshared Key                                        | 1234567890                                                                                                    |      |
|                                          |                                                                     | 6 Serve Undo Apply 7                                                                                                    |      |

(4) 你可以將智慧型手機或PC連到VAP。當智慧型手機與PC連上AP後,ETH設備、PC與智慧型手機皆可以互相傳輸資料。

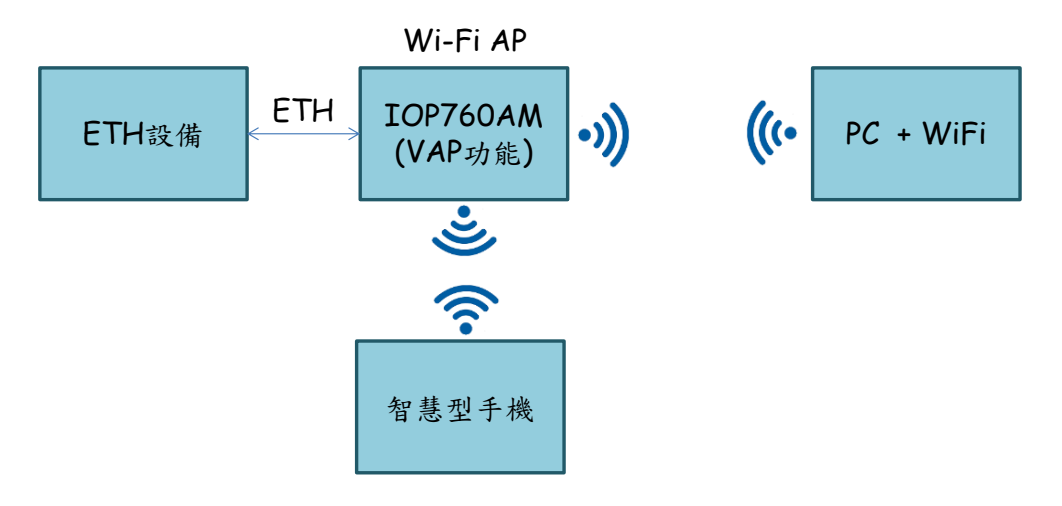

## Q5: 如何開啟Virtual COM功能?

A5: Virtual COM允許使用者藉由local LAN或Internet來存取串列設備。該功能也可以與VAP同時運作。但 Virtual COM只允許運作在"NAT Mode"。

(1) 使用網頁瀏覽器連線並登入至Web UI,預設的位址為 http://192.168.123.254. 預設密碼為admin。

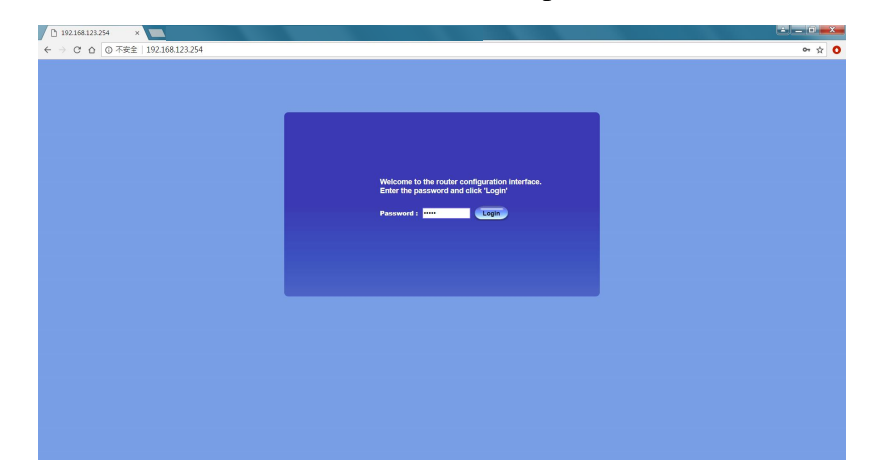

(2) 在Internet Setup頁面更改network type與AP設定

- 1. 到 Wi-Fi 設定頁面. Basic Network / WAN & Uplink(1) => Internet Setup(2) => 點選"Edit" 按鈕(3).
- 下一個步驟是將 network type 改為"NAT Mode" (4)。如果 AP 具有 DHCP 功能,可以將 IP mode 改為"Dynamic IP";但如果 AP 沒有 DHCP 功能,將 IP mode 改為"Static IP"。
- 3. 點選"scan" 按鈕來掃描 AP (5)。AP 掃描的結果會顯在網頁的下方,點選欲連線的 AP (6~7)。

| 3 192.168.123.254 ×      |                                        |                                                                                                    | 10 10 10 10 10 10 10 10 10 10 10 10 10 1                                                                                                    |                                   | اعاف       |
|--------------------------|----------------------------------------|----------------------------------------------------------------------------------------------------|----------------------------------------------------------------------------------------------------|-----------------------------------|------------|
| → C △ ① 不安全   192.168.12 | 3.254                                  |                                                                                                    | 2011 2001                                                                                                    |                                   | O          |
|                          | 2                                      | 1                                                                                                    | Firmware Versio                                                                                                    | n : 0000VH0.H11_011.0000_03201030 | Logout     |
| Status                   | Physical Interface     Internet Setup  |                                                                                                    |                                                                                                    |                                   |            |
| Basic Network            | JInternet Connection List              |                                                                                                    |                                                                                                    |                                   |            |
|                          | Interface Name                         | Physical Interface                                                                                                    | Operation Mode                                                                                                    | WAN Type                          | Action     |
| WIE:                     | WAN-1                                  | WiFi Module One                                                                                                    | Always on                                                                                                    | Uplink                            | Edit       |
| 0 IPv6                   | Internet Connection Configuration ( WA | AN - 1 )                                                                                                    |                                                                                                    |                                   | (3)        |
| Port Forwarding          | Item                                   |                                                                                                    | Setting                                                                                                    |                                   | _          |
| Routing                  | WAN Type                               | Uplink •                                                                                                    |                                                                                                    |                                   |            |
| Q Qo S                   |                                        |                                                                                                    |                                                                                                    |                                   |            |
| ( B) Object Definition   | WiFi Uplink WAN Type Configuration     |                                                                                                    | 6                                                                                                    |                                   |            |
|                          | ltem                                   |                                                                                                    | Setting                                                                                                    |                                   |            |
| Field Communication      | Connect to AP                          | WIFI_TEST-Ch#11-WPA2-PSK (A                                                                                                    | ES) Scan Edit                                                                                                    |                                   |            |
|                          | <ul> <li>Network Type</li> </ul>       | (4) NAT Mode •                                                                                                    |                                                                                                    |                                   |            |
| <b>Socurry</b>           | IP Mode                                | Connect Manually                                                                                                    |                                                                                                    |                                   |            |
| Administration           | Connection Control                     | 600 (seconds)                                                                                                    |                                                                                                    |                                   |            |
|                          | Maximum idie Time                      | Enable Signal Threshold 40                                                                                                    | 95                                                                                                    |                                   |            |
| Service                  | Past-Koaming     Network Monitoring    | Enable CIAP Check<br>DNS Query CIAP Check<br>Lading Check<br>Check Interval<br>Check Interval<br>Check Interval<br>Check Interval<br>Check Interval<br>Target 1<br>Target 2 | 70         (seconds)           (seconds)         (seconds)           (seconds)         (final)           (Times)         (Times)           NS1         * |                                   |            |
|                          | Wireless AP List                       |                                                                                                    |                                                                                                    |                                   |            |
|                          | SSID E                                 | SSSID Channel M                                                                                                    | ode Security Signal Strengt                                                                                                    | Action                            | $\bigcirc$ |
| (6)                      | WIFI_TEST 00:50:                       | 18:21:e5:ce 40 A/N/A/                                                                                                    | C Mixed WPA2-PSK(AES) 100%                                                                                                    | Security Key:                     | Apply      |
| Ŭ Ŭ                      |                                        |                                                                                                    | Refresh Cancel                                                                                                    |                                   |            |

(3) Port Configuration

- 1. 到"Port Configuration"設定頁面. Field Communication (1) => Bus & Protocol => Port Configuration (2).
- 2. 點選"Edit"按鈕,並設定 Serial 介面的設定(4)。設定完畢後,點選"Save"來儲存設定(5)。

(4) TCP Server/Client 設定

- 1. 到"Virtual COM"頁面。Field Communication (1) => Bus & Protocol (2) => Virtual COM (3).
- 2. 點選"Edit" 按鈕 (4), 並選擇"operation mode", 並設定 TCP 連線的 IP 或 Port (5)。
- 3. 點選"Save" 按鈕來儲存參數 (6).

| 🗅 192.168.123.254 🛛 🗙 📃                                                                                                    |                                                                                                    |                               |            |                |                                   |                                |                        |        |                | ×   |
|----------------------------------------------------------------------------------------------------|----------------------------------------------------------------------------------------------------|-------------------------------|------------|----------------|-----------------------------------|--------------------------------|------------------------|--------|----------------|-----|
| ← → C ☆ ① 不安全   192.168                                                                                                    | 1.123.254                                                                                                    |                               |            |                |                                   |                                |                        |        | 70             | ☆ 0 |
| Status<br>Status<br>Basic Network                                                                                                    | 3                                                                                                    | COM Modbus                    |            |                | SSID : Str<br>Firmware            | aff<br>Version : 0000VH0.H11_0 | La<br>11.0000_03201030 | Logout | English •      |     |
| Object Definition     Object Definition     Object Definition | Spride     Coperation Mode       Sprid     TCP Server v       TCP Client     TCP Server v       TCP Client     TCP Server v       TCP Server v     TCP Server v       TCP Server v     TCP Ser | Lister Port<br>4001 (1~65535) | Trust Type | Max Connection | Connection Control<br>Always on v | Connection Idle Timeout        | Allve Check Timeout    | Enable | Action<br>Edit |     |

- (5) 創建TCP client或server在你的電腦
  - 1. IOP760AM 會建立一個 TCP Client 或 Server, PC 需要創建相對應的 TCP Client 或 Server, 來建立 TCP 連線。
  - 當 PC 藉由 TCP 連線來發出訊息給 IOP760AM, IOP760AM 會將 TCP 連線收到的資料,轉發至 serial 介面(RS-232/485)。

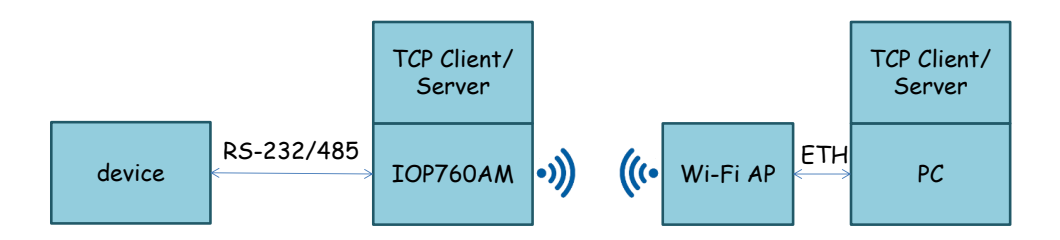

## Q6: 如何匯入或匯出IOP760AM的設定?

A6: IOP760AM支援設定檔的匯入與匯出,該功能在Backup & Restore頁面內。

▶ 匯出設定檔

1. 使用網頁瀏覽器連線並登入至 Web UI,預設的位址為 http://192.168.123.254. 預設密碼為 admin。

#### 註:建議使用Firefox或Chrome瀏覽器

| D 192.168.123.254 ×                                                                    |       |
|----------------------------------------------------------------------------------------|-------|
| ← → C △ ③ 不安全   192.168.123.254                                                        | 여 ☆ 📀 |
|                                                                                        |       |
|                                                                                        |       |
|                                                                                        |       |
|                                                                                        |       |
|                                                                                        |       |
|                                                                                        |       |
|                                                                                        |       |
| Welcome to the router configuration interface.<br>Enter the password and click 'Login' |       |
|                                                                                        |       |
| Password: Cogin                                                                        |       |
|                                                                                        |       |
|                                                                                        |       |
|                                                                                        |       |
|                                                                                        |       |
|                                                                                        |       |

- 到 Backup & Restore 設定頁面。Administration (1) => System Operation (2) => Backup & Restore (3). 設定 檔可藉由網頁瀏覽器來下點,將 Backup 模式修改為"Download"模式。
- 3. 點選"Via Web UI"按鈕來匯出 IOP760AM 的設定檔(4)。設定檔的檔案名稱為 config.bin。

| ÷   | → C ☆ ① 不安全   192.168.                              | 123.254                                           | SSID : Staff     Language : English ▼       3     Firmware Version : 0000VH0.HB1_0B2.0000_12081800     Logout |
|-----|-----------------------------------------------------|---------------------------------------------------|----------------------------------------------------------------------------------------------------|
|     | Status                                              | Password & MMI System Information                 | System Time System Log Backup & Restore Reboot & Reset                                                        |
|     | Basic Network                                       | FW Backup & Restore                               |                                                                                                    |
|     | Object Definition                                   | Item                                              | Setting                                                                                                    |
|     |                                                     | ► FW Upgrade                                      | Via Web UI • FW Upgrade                                                                                       |
|     |                                                     | <ul> <li>Backup Configuration Settings</li> </ul> | Download  Via Web UI                                                                                          |
|     | Security                                            | Auto Restore Configuration                        | Enable Save Conf. Clean Conf. Info.                                                                           |
|     |                                                     | Self-defined Logo                                 | Download  Via Web UI Reset                                                                                    |
| (1) | Administration Configure & Manage                   | <ul> <li>Self-defined CSS</li> </ul>              | Edit<br>Download  Via Web UI Reset                                                                            |
| 2   | System Operation     FIP     Disgnostic     Service |                                                   | Save                                                                                                    |

- ▶ 匯入設定檔
- 2. 點選"Via Web UI"按鈕來開始設定匯入流程(4)。

| _ ⊡<br>← | 192.168.123.254/index: ×<br>→ C 合 ① 不安全   192.16 | 8.123.254/index.htm                               |                                                                                              |
|----------|--------------------------------------------------|---------------------------------------------------|----------------------------------------------------------------------------------------------|
|          |                                                  |                                                   | SSID : Staff Language : English +<br>Firmware Version : 0000VH0.HB1_0B2.0000_12081800 Legout |
|          | Status                                           | Password & MMI System Information                 | System Time System Log Backup & Restore Reboot & Reset                                       |
|          | Basic Network                                    | 🝯 FW Backup & Restore                             |                                                                                              |
|          | Object Definition                                | Item                                              | Setting                                                                                      |
|          |                                                  | ► FW Upgrade                                      | Via Web UI • FW Upgrade                                                                      |
|          | Field Communication                              | <ul> <li>Backup Configuration Settings</li> </ul> | Upload Via Web UI                                                                            |
|          | 🕎 Security                                       | Auto Restore Configuration                        | Enable Save Conf. Clean Conf. Conf. Info.                                                    |
|          |                                                  | <ul> <li>Self-defined Logo</li> </ul>             | Download Via Web UI Reset                                                                    |
| (1)      | Configure & Manage                               | Self-defined CSS                                  | Edit Download  Via Web UI Reset                                                              |
| (2)      | System Operation     FIP     Diagnostic          |                                                   | Save                                                                                         |
|          | Service                                          |                                                   |                                                                                              |
|          |                                                  |                                                   |                                                                                              |
|          |                                                  |                                                   |                                                                                              |
|          |                                                  |                                                   |                                                                                              |
|          |                                                  |                                                   |                                                                                              |
|          |                                                  |                                                   |                                                                                              |

3. 選擇設定檔的路徑。選擇完畢後按下"Upgrade"按鈕來開始參數匯入程序。

在參數匯入的期間,請不要關閉瀏覽器或電源。

| 🗅 192.168.123.254/index. 🗙 📃                                               |                                                                                                    |
|----------------------------------------------------------------------------|----------------------------------------------------------------------------------------------------|
| ← → C ☆ ③ 不安全   192.168.                                                   | 123.254/index.htm 🕶 🖈 🚺                                                                            |
|                                                                            | SSID : Staff Language : English * Firmware Version : 0000VH0.HB1_0B2.0000_12081800 Logout          |
| Status                                                                     | Password & MMI 🔹 System Information 🔹 System Time 🔹 System Log 🔹 Backup & Restore 🔹 Reboot & Reset |
| Basic Network                                                              | Backup Setting Upgrade                                                                             |
| Object Definition                                                          | Backup Setting Filename                                                                            |
| Field Communication                                                        |                                                                                                    |
| Security                                                                   | When the process is done successfully, the unit will be restarted automatically.                   |
| Administration                                                             | 6 Upgrade Cancel                                                                                   |
| Configure & Manage     System Operation     FTP     Diagnostic     Service |                                                                                                    |
|                                                                            |                                                                                                    |

4. 當設定匯入完成, IOP760AM 會自動重新開機。

| 192168123254/index ×                      |       |
|-------------------------------------------|-------|
| € ⇒ C △ ◎ 不安全   192.168.123.254/index.htm | 아 ☆ 0 |
| Upgrade successful!                       |       |
| System is restarting                      |       |
| Remaining time: 93 seconds                |       |

#### Q7: 如何將IOP760AM回復至原廠設定?

A7: IOP760AM提供兩種回復至原廠設定的方法,一種是透過Reset按鈕;另外一種則是透過web UI。

- ▶ 使用 Reset 按鈕來回復至原廠設定
- 1. 將 Reset 按鈕按住 6 秒鐘後在放開。

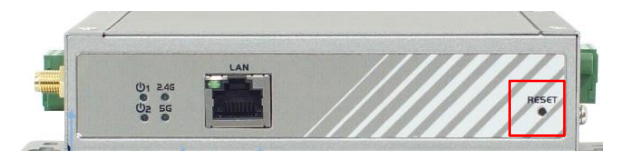

- 2. 當 IOP760M 開始回復至原廠設定時,電源 LED ( <sup>Ⅲ</sup>)會開始閃爍。
- ▶ 使用 WEB UI 來回復至原廠設定 WEB UI
- 使用瀏覽器登入 Web UI,並進入"Reboot & Reset"頁面。 Administration (1) => System Operation (2) => Reboot & Reset (3)。
- 2. 點選"Reset"按鈕來開始回復原場設定流程。

| ] [ | <u>)</u> 192 | 2.168.123.254 ×     |                  |                    |             |                            |                  |                                  | 100 C 100 C                     | اظ              | _ 0   | x |
|-----|--------------|---------------------|------------------|--------------------|-------------|----------------------------|------------------|----------------------------------|---------------------------------|-----------------|-------|---|
| ←   |              | C ① 不安全   192.168.  | 123.254          |                    |             |                            |                  |                                  |                                 |                 | • ☆   | 0 |
|     |              |                     |                  |                    |             |                            |                  | SSID : Staff<br>Firm The Version | 1:0000VH0.HB1_0B2.0000_12081800 | Language : Engl | ish 🔻 |   |
|     | ſ            | 🕢 Status            | Password & MMI   | System Information | System Time | System Log                 | Backup & Restore | Reboot & Reset                   |                                 |                 |       |   |
|     | Ì            | Basic Network       | System Operation | n                  |             |                            |                  |                                  |                                 |                 |       |   |
|     | ſ            | Object Definition   |                  | Item               |             |                            |                  | Setting                          |                                 |                 |       |   |
|     |              | Field Communication | Reboot           |                    | Now         | <ul> <li>Reboot</li> </ul> |                  |                                  |                                 |                 |       |   |
|     | Ì            | Security            | Reset to Default |                    | 4           |                            | Save             |                                  |                                 |                 | - 1   |   |
|     | )[           | Administration      |                  |                    |             |                            |                  |                                  |                                 |                 |       |   |
| G   | 2            | Configure & Manage  |                  |                    |             |                            |                  |                                  |                                 |                 |       |   |
| C   | γĻ           | FTP                 |                  |                    |             |                            |                  |                                  |                                 |                 |       |   |
|     |              | Diagnostic          |                  |                    |             |                            |                  |                                  |                                 |                 |       |   |
|     |              | Service             |                  |                    |             |                            |                  |                                  |                                 |                 |       |   |
|     |              |                     |                  |                    |             |                            |                  |                                  |                                 |                 |       |   |
|     |              |                     |                  |                    |             |                            |                  |                                  |                                 |                 |       |   |
|     |              |                     |                  |                    |             |                            |                  |                                  |                                 |                 | _     |   |
|     |              |                     |                  |                    |             |                            |                  |                                  |                                 |                 |       |   |
|     |              |                     |                  |                    |             |                            |                  |                                  |                                 |                 |       |   |
|     |              |                     |                  |                    |             |                            |                  |                                  |                                 |                 |       |   |

#### Q8: IOP760AM可以同時運作在2.4 / 5 GHz兩個頻段上嗎?

A8: IOP760AM支援2.4/5 GHz,但同一時間只能運作在一個頻段上。

1. 使用瀏覽器到"Physical Interface"頁面,點選"Edit"按鈕。 Basic Network (1) => WAN & Uplink => Physical Interface (2).

2. 在"Operation Band" 可以選擇 IOP760AM 的運作頻段(4)。

|            | 192.168.123.254 ×         |                                   |                    |                                                                |                      |
|------------|---------------------------|-----------------------------------|--------------------|----------------------------------------------------------------|----------------------|
| ÷          | → ℃ ☆ ① 不安全   192.10      | 68.123.254                        |                    |                                                                | ~ ☆                  |
|            |                           |                                   |                    | SSID : Staff<br>Firmware Version : 0000VH0.HB1_0B2.0000_120818 | Language : English • |
|            | Status                    | Physical Interface Internet Setup |                    |                                                                |                      |
| $\bigcirc$ | Basic Network             | Physical Interface List           |                    |                                                                |                      |
| 9          | O WAN & Uplink            | Interface Name                    | Physical Interface | Operation Mode                                                 | Action               |
|            | Q LAN & VLAN              | WAN-1                             | WiFi Module One    | Always on                                                      | Edit                 |
|            | 9 IPv6                    | Interface Configuration (WAN - 1) |                    |                                                                |                      |
|            | Port Forwarding           | Item                              |                    | Setting                                                        |                      |
|            | Routing                   | Physical Interface                | WiFi Module One V  |                                                                |                      |
|            | O QoS                     | Operation Band                    |                    |                                                                |                      |
|            | Object Definition         | Operation Mode                    | 5G                 |                                                                |                      |
|            | Field Communication       | VLAN Tagging                      | Save Undo          |                                                                |                      |
|            | Administration<br>Service |                                   |                    |                                                                |                      |
|            |                           |                                   |                    |                                                                |                      |

# Q9: 當AP的通道改變, IOP760AM無法連回AP。如何避免IOP760AM在AP切換通道時斷線?

A9: 當AP改變通道時,WAN & Uplink只會掃描同通道內是否有相同設定的AP。因此需要開啟Profile功能, 讓IOP760AM能重新連回AP。Profile的開啟步驟如下所示:

(1) 請使用網頁瀏覽器連線至WEB UI。WEB UI的預設位址為 http://192.168.123.254. 預設的密碼為 admin。

| 23.254 |                                                                    |                                        |  |
|--------|--------------------------------------------------------------------|----------------------------------------|--|
|        | Welcome to the router co<br>Enter the password and c<br>Password : | nfiguration interface.<br>lick 'Login' |  |

(2) 進入Profile設定頁面,並點選Add新增一個Wi-Fi AP(4)。設定頁面可由 Basic Network(1) => Wi-Fi(2) => Uplink(3)。

|                     |     | SSID : Staff Language : English<br>Firmware Version : 0000VH0.HB1_0B3.0000_02091800 Logout |                  |                 |                                      |                 |             |                |                    |          |        |         |  |
|---------------------|-----|--------------------------------------------------------------------------------------------|------------------|-----------------|--------------------------------------|-----------------|-------------|----------------|--------------------|----------|--------|---------|--|
| Status              |     | ▶ WiF                                                                                      | i Module One 🔰   | Wireless Client | List 🕨 /                             | Advanced Config | uration 🕨 U | Iplink Profile |                    |          |        |         |  |
| Basic Network       | 1   | <b>0</b> S                                                                                 | Sotting          |                 |                                      |                 |             |                |                    |          |        |         |  |
| 🛛 WAN & Uplink      |     |                                                                                            | Item             |                 |                                      | Setting         |             |                |                    |          |        |         |  |
| O LAN & VLAN        |     | ▶ Pro                                                                                      | ofile            |                 | Enable                               |                 |             |                |                    |          |        |         |  |
| 🗢 WiFi              | (2) | ► Op                                                                                       | eration Band     |                 | 2.4G *                               |                 |             |                |                    |          |        |         |  |
| © IPv6              |     | ▶ Pri                                                                                      | ority            |                 | By Signal Strength D By User-defined |                 |             |                |                    |          |        |         |  |
| • Port Forwarding   |     | ► Cu                                                                                       | rrent Profile    |                 |                                      |                 |             |                |                    |          |        |         |  |
| Routing             |     | • P                                                                                        | Profile List Add | Delete Get Sig  | ignal Strength                       |                 |             |                |                    |          |        |         |  |
| Object Definition   |     | ID                                                                                         | Profile Name     | SSID            | Channel                              | Authentication  | Encryption  | MAC Address    | Signal<br>Strength | Priority | Enable | Actions |  |
| Field Communication |     |                                                                                            |                  |                 |                                      |                 | Save        | Undo           |                    |          |        |         |  |

(3) 點選Scan掃描AP(1),掃描結果會顯示在網頁下方。點選欲連線的Wi-Fi(2),會將AP的參數導入至相對

應的欄位。將Channel設定為"AUTO"(3),並輸入AP的密碼後(4),點選"Save"按鈕(5)來儲存設定。

| Status                | WiFi Module One     Wireles        | s Client List | Advanced Con      | figuration <b>D</b> Uplink Pr | ofile      |                   |        |  |  |  |  |
|-----------------------|------------------------------------|---------------|-------------------|-------------------------------|------------|-------------------|--------|--|--|--|--|
| Basic Network         |                                    |               |                   |                               |            |                   |        |  |  |  |  |
| O WAN & Holiok        | Profile Configuration              |               |                   |                               |            |                   |        |  |  |  |  |
|                       | Item                               |               |                   |                               | Setting    |                   |        |  |  |  |  |
| O LAN & VLAN          | Profile Name                       | AP_1          |                   |                               |            |                   |        |  |  |  |  |
| O WiFi                | Network ID (SSID)                  | MDC-          | 211-WF            | Scan                          |            |                   |        |  |  |  |  |
| © IPv6                | Channel                            | Auto          | · (3)             |                               |            |                   |        |  |  |  |  |
| Port Forwarding       | <ul> <li>Authentication</li> </ul> | WPA2          | 2-PSK V           |                               |            |                   |        |  |  |  |  |
| Routing               | Encryption                         | AES           | T                 |                               |            |                   |        |  |  |  |  |
| Q Q o S               | Preshared Key                      | Your_         | Your_Password     |                               |            |                   |        |  |  |  |  |
| (a) Object Definition | MAC Address                        | 06:50:        | 06:50:18:21:e7:8e |                               |            |                   |        |  |  |  |  |
|                       | Priority                           | 16 •          | 16 •              |                               |            |                   |        |  |  |  |  |
| Field Communication   | Enable                             |               |                   |                               |            |                   |        |  |  |  |  |
| Security              |                                    |               |                   |                               | -          |                   |        |  |  |  |  |
|                       |                                    |               |                   | Save Undo Ba                  | ck         |                   |        |  |  |  |  |
| Administration        | Wireless AP List                   |               |                   |                               |            |                   |        |  |  |  |  |
| Service               | SSID                               | Channel       | Quality           | Authentication                | Encryption | MAC Address       | Select |  |  |  |  |
|                       | ICPDAS-UNIFI                       | 1             | 0%                | WPA2-PSK                      | AES        | 0a:18:d6:25:2b:37 | •      |  |  |  |  |
|                       | ICPDAS-EE3                         | 3             | 5%                | WPA2-PSK                      | AES        | 30:5a:3a:60:c7:00 | •      |  |  |  |  |
|                       | Guest_2.4G                         | 11            | 0%                |                               | None       | 1a:50:18:21:e7:90 | •      |  |  |  |  |
|                       | WF-2572                            | 11            | 100%              | WPA2-PSK                      | AES        | 02:50:18:21:e7:8e | •      |  |  |  |  |
|                       | ICPDASAD3                          | 11            | 29%               | WPA2-PSK                      | AES        | 00:50:18:21:e7:94 | 0      |  |  |  |  |
|                       | MDC-211-WF                         | 11            | 100%              | WPA2-PSK                      | AES        | 06:50:18:21:e7:8e | • (2)  |  |  |  |  |

(4) 勾選"Enable"(1)來開啟Profile功能,並按下"Save"按鈕(2)來儲存設定。

| Status              | ► w | iFi Module One   | Wireless Client | List 🕨 /                            | Advanced Config | uration 🕨 L | Jplink Profile    |        |          |        |             |  |
|---------------------|-----|------------------|-----------------|-------------------------------------|-----------------|-------------|-------------------|--------|----------|--------|-------------|--|
| Basic Network       |     | Setting          |                 |                                     |                 |             |                   |        |          |        |             |  |
| • WAN & Uplink      |     | ltem             |                 |                                     | -0              |             | Setting           |        |          |        |             |  |
| O LAN & VLAN        | → F | Profile          |                 | 🗹 Enable                            |                 |             |                   |        |          |        |             |  |
| 📀 WiFi              | + ( | Operation Band   |                 | 2.4G 🔻                              | 2.4G v          |             |                   |        |          |        |             |  |
| O IPv6              | → F | Priority         |                 | By Signal Strength  By User-defined |                 |             |                   |        |          |        |             |  |
| Port Forwarding     | ► ( | Current Profile  |                 |                                     |                 |             |                   |        |          |        |             |  |
| Routing             |     | Drofile List Add | Doloto Got Sid  | anal Strong                         | th              |             |                   |        |          |        |             |  |
| O Co S              |     | Prome List Add   | Delete Get Si   | Jian Streng                         |                 |             |                   | 0      |          |        |             |  |
| Object Definition   | ID  | Profile Name     | SSID            | Channel                             | Authentication  | Encryption  | MAC Address       | Signal | Priority | Enable | Actions     |  |
| Field Communication | 1   | AP_1             | MDC-211-WF      | Auto                                | WPA2-PSK        | AES         | 06-50-18-21-E7-8E | 100    | 16       | d.     | Edit Select |  |
| Security            |     |                  |                 |                                     |                 | Save        | Undo              |        |          |        |             |  |

## Q10: 如何使用IOP760AM的Modbus Gateway功能

A10: IOP760AM支援Modbus Gateway功能,測試架構與設定步驟如下所示:

▶ 測試架構

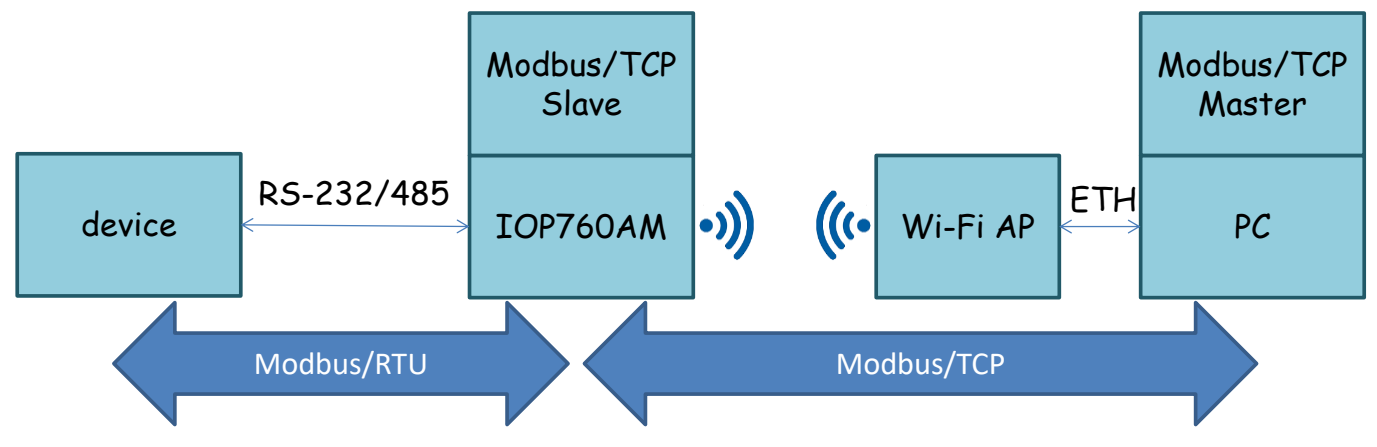

#### ▶ 設定步驟

(1) 設定IOP760AM的運作頻段(根據AP所在的頻段來選擇)。

| • •    | 172163.11 ×<br>→ C ☆ ① 不安全   172.16.3                                       | 3                                                                                                    |                                            | SSID : Staff<br>Firmware Version : I | 0000VH0.H11_011.0000_03201030 | Language : English ↓ |  |  |  |
|--------|-----------------------------------------------------------------------------|----------------------------------------------------------------------------------------------------|--------------------------------------------|--------------------------------------|-------------------------------|----------------------|--|--|--|
| 1<br>2 | Status     Status     Sasic Network     WAN & Uplink     LAN & VLAN         | Physical Interface     Internet Setup      Physical Interface List     Interface Name                                                                                                    | Physical Interface                         | Operation Mode                       | Line Speed                    | Action               |  |  |  |
|        | WIFi     IPv6     Port Forwarding     Routing     QoS     Object Definition | Interface Configuration (WAN - 1)     Item     Physical Interface     Operation Band     Operation Mode                                                                                                    | WiFi Module One •<br>2.4G •<br>Always on • | Setting                              | Too (maps) / Too (maps)       |                      |  |  |  |
|        | Security                                                                    | Object Definition     Operation Mode     Aways on      Aways on      Operation Mode     Aways on      Operation Mode     Operation Mode     Operation     Operat |                                            |                                      |                               |                      |  |  |  |
|        | Service                                                                     |                                                                                                    |                                            |                                      |                               |                      |  |  |  |

- (2) 修改WAN設定
  - 1. 將Network Type改為NAT Mode。

IP Mode依照AP是否開啟DHCP來選擇; DHCP為ON,選擇Dynamic IP; DHCP為OFF,選擇Static IP。
 8.修改完畢後,點選"SCAN"按鈕開始掃描AP。

| ) 172.16.3.11 ×                                                     |                                         |                                                                                                    |                                           |                                 | فاصاف  |
|---------------------------------------------------------------------|-----------------------------------------|----------------------------------------------------------------------------------------------------|-------------------------------------------|---------------------------------|--------|
| → C ☆ ① 不安全   172.16.                                               | 3.11                                    |                                                                                                    |                                           |                                 |        |
|                                                                     | 2                                       |                                                                                                    | Sold : Stan                               | : 0000VH0.H11_011.0000_03201030 | Logout |
| Status     Status     Basic Network     WAN & Uplink     LAN & VLAN | Internet Connection List Interface Name | Physical Interface                                                                                                    | Operation Mode                            | WAN Type                        | Action |
| • WIFI                                                              | WAN-1                                   | WiFi Module One                                                                                                    | Always on                                 | Uplink                          | Edit   |
| O IPv6                                                              | Internet Connection Configuration (     | WAN - 1 )                                                                                                    |                                           |                                 | 3      |
| Port Forwarding                                                     | Item                                    |                                                                                                    | Setting                                   |                                 |        |
| Routing                                                             | <ul> <li>WAN Type</li> </ul>            | Uplink •                                                                                                    |                                           |                                 |        |
| QoS                                                                 | WiFi Uplink WAN Type Configuratio       | n                                                                                                    | <u>^</u>                                  |                                 |        |
| Object Definition                                                   | ltem                                    |                                                                                                    | 5 Setting                                 |                                 |        |
| Field Communication                                                 | Connect to AP                           | WIFI_TEST-Ch#11-WPA2-PSK (AES)                                                                                                    | Scan Edit                                 |                                 |        |
|                                                                     | <ul> <li>Network Type</li> </ul>        | NAT Mode •                                                                                                    |                                           |                                 |        |
| Security                                                            | ► IP Mode                               | Dynamic IP •                                                                                                    |                                           |                                 |        |
| Administration                                                      | Connection Control                      | Connect Manually •                                                                                                    |                                           |                                 |        |
|                                                                     | Maximum Idle Time                       | 600 (seconds)                                                                                                    |                                           |                                 |        |
| Service                                                             | Fast Roaming                            | Enable Signal Threshold 40                                                                                                    | %                                         |                                 |        |
|                                                                     | ▶ Network Monitoring                    | Enable     DNS Query      ICMP Checking     Loading Check     Check Interval     3     Check Timeout     3     Latency Threshold     10     Target1     None | (seconds)<br>(seconds)<br>(ms)<br>(Times) |                                 |        |

## (3) 選擇AP

1. 選擇AP並輸入密碼。

2. 密碼輸入完成,點選Apply後,會連線至AP。

| 🗅 172.16.3.11 × 🔼        | b 61 m                               | -                                                                                                    | ~                                                                                          |                                           |                 |               | اغا    | - 6 |  |
|--------------------------|--------------------------------------|----------------------------------------------------------------------------------------------------|--------------------------------------------------------------------------------------------|-------------------------------------------|-----------------|---------------|--------|-----|--|
| → C ☆ ③ 不安全   172.16.3.1 | 1                                    |                                                                                                    |                                                                                            |                                           |                 |               |        |     |  |
| Basic Network            | Internet Connection List             |                                                                                                    |                                                                                            |                                           |                 |               |        | ,   |  |
| O WAN & Uplink           |                                      | Ph                                                                                                    | ucical Interface                                                                           | Operation M                               | odo             | WAN Tune      | Action |     |  |
| Q LAN & VLAN             | Man 4                                | MEELMadula Ora                                                                                                  | ysical interface                                                                           | Operation M                               | oue             | WAN type      | Action |     |  |
| O WiFi                   | VVAIN-1                              | WIFT Module One                                                                                                 |                                                                                            | Always on                                 |                 | Oplink        | Edit   | i i |  |
| O IPv6                   | Internet Connection Configuration (  | WAN - 1 )                                                                                                    |                                                                                            |                                           |                 |               |        |     |  |
| • Port Forwarding        | Item                                 |                                                                                                    |                                                                                            |                                           | Setting         |               |        |     |  |
| Routing                  | WAN Type                             | Uplink                                                                                                    | •                                                                                          |                                           |                 |               |        |     |  |
| Qo S                     |                                      | ÷                                                                                                    |                                                                                            |                                           |                 |               |        | 1   |  |
| ( Object Definition      | WiFi Uplink WAN Type Configuration   |                                                                                                    |                                                                                            |                                           |                 |               |        |     |  |
|                          | Item                                 |                                                                                                    |                                                                                            |                                           | Setting         |               |        |     |  |
| Field Communication      | Connect to AP                        | WIFI_TES                                                                                                    | WIFI_TEST-Ch#11-WPA2-PSK (AES)                                                             |                                           |                 |               |        |     |  |
|                          | Network Type                         | NAT MO                                                                                                    |                                                                                            |                                           |                 |               |        |     |  |
| Security                 | IP Mode                              | Connor                                                                                                    | Connoct Manually                                                                           |                                           |                 |               |        |     |  |
| Administration           | Connection Control                   | 600                                                                                                    | 600 (seconds)                                                                              |                                           |                 |               |        |     |  |
|                          | Fast Reaming                         | Enabl                                                                                                    | Enable Signal Threshold 40 %                                                               |                                           |                 |               |        |     |  |
| Service                  | Past Roalling     Network Monitoring | Enabl<br>DNS (<br>Loadii<br>Check Inf<br>Check Inf<br>Check Ti<br>Latency T<br>Fail Three<br>Target1<br>Target2 | buery of ICMP Checking<br>ng Check<br>erval 3<br>hreshold 3000<br>shold 10<br>DNS1<br>None | (seconds)<br>(seconds)<br>(ms)<br>(Times) |                 |               |        |     |  |
|                          | Wireless AP List                     | Taigetz                                                                                                    | INGILE                                                                                     |                                           |                 |               |        |     |  |
|                          | SSID                                 | BSSID                                                                                                    | Channel Mode                                                                               | Security                                  | Signal Strength | Action        |        |     |  |
|                          | WIFI_TEST 00:                        | 0:18:21:e5:ce                                                                                                   | 40 A/N/AC Mixe                                                                             | d WPA2-PSK(AES)                           | 100%            | Security Key: | Apply  |     |  |
|                          |                                      |                                                                                                    |                                                                                            | Refresh Cancel                            |                 |               |        |     |  |

## (4) 確認IOP760AM是否連上AP

|                                       | (2     | 2)               |             |             |                    |                |           | SSID : <b>S</b><br>Firmwar | taff<br>e Version : 0000VH0.H11 | _011.0000_03201030 | Language : Englis |
|---------------------------------------|--------|------------------|-------------|-------------|--------------------|----------------|-----------|----------------------------|---------------------------------|--------------------|-------------------|
| Status     Basic Network     Security | WAN    | & Uplink         | LAN & VLA   | N WIFI      |                    |                |           |                            |                                 | 3                  |                   |
| Administration                        | ID     | Interface        | WAN Type    | IP Addr.    | Subnet Mask        | Gatewa         | y         | DNS                        | MAC Address                     | Conn. Status       | Action            |
| Statistics & Reports                  | WAN-1  | WIFI Module 1    | 1 Uplink    | 192.168.0.3 | 255.255.255.0      | 192.168.0      | .1        | 8.8.8.8,                   | N/A                             | Connected          | Disconnect I      |
| Basic Network                         |        |                  |             |             |                    |                |           | 0.0.4.4                    |                                 |                    |                   |
| Object Definition                     | ID     | Interface W      | /AN Type    | Lin         | k-local IP Address |                |           | Global IP /                | Address                         | Conn. Stat         | us Act            |
| Field Communication                   | WAN-1  |                  | Disable     |             |                    |                |           |                            |                                 |                    | E                 |
| Security                              | a LAN  | nterface Netv    | vork Status |             |                    |                |           |                            |                                 |                    |                   |
| Administration                        |        | IPv4 Ad          | ddress      |             | IPv4 Subnet Mask   |                | IPv6 L    | ink-local Address          | IPv6 G                          | Blobal Address     | Action            |
| Administration                        |        | 172.16           | 5.3.11      |             | 255.255.255.0      |                | fe80::    | 250:18ff:fe21:e785         |                                 | /64                | Edit IPv4 Edit II |
| Service                               | Interf | ace Traffic St   | atistics    |             |                    |                |           |                            |                                 |                    |                   |
|                                       | ID     | Interface        |             | R           | eceived Packets    |                |           |                            | Transmi                         | tted Packets       |                   |
|                                       | WAN-1  | WIFI<br>Module 1 |             |             | 142                |                |           |                            |                                 | 841                |                   |
|                                       |        |                  |             |             | Devic              | e Time: Wed, 1 | 13 Dec 20 | 17 06:35:04 +0000          |                                 |                    |                   |

(5) 選擇Serial介面(RS-232/485),設定Operation Mode改為Modbus。

| ß   | 192.168.123.254 ×                                                                                   | +                                                |                          |                     |                   |                            |                       |                      |                  |              | -       | ٥ | × |
|-----|----------------------------------------------------------------------------------------------------|--------------------------------------------------|--------------------------|---------------------|-------------------|----------------------------|-----------------------|----------------------|------------------|--------------|---------|---|---|
| ←   | → C ▲ 不安全   192.16                                                                                  | 8.123.254                                        |                          |                     |                   |                            |                       |                      |                  | <b>0</b> 7 Å | 0       |   | : |
|     | Status                                                                                              | 2<br>Port Configuration                          | Virtual COM              | Modbus              |                   | SSID : Staff<br>Firmware V | f<br>fersion : 0000XN | 10.151_052.0000_     | L<br>_07031200 ( | Logout       | English | • | - |
|     | Basic Network           Diject Definition                                                           | Serial Port Definition<br>Serial Port<br>SPort-0 | Operation Mode<br>Modbus | Interface<br>RS-485 | Baud Rate<br>9600 | Data Bits<br>8             | Stop Bits             | Flow Control<br>None | Parity<br>None   | 3 Actio      | on<br>t |   |   |
| (1) | Field Communication     Bus & Protocol     Data Logging     Security     Administration     Service |                                                  |                          |                     | 5                 | ave Undo<br>No change!     |                       | 1                    |                  |              |         |   |   |

#### (6) 設定Modbus Gateway功能

#### 1. 將Gateway mode設定為Serail as Slave

| C | 192.168.123.254 ×                                            | + - 0                                                                                                    |
|---|--------------------------------------------------------------|----------------------------------------------------------------------------------------------------|
| ← | → C 🔺 不安全   192.16                                           | 68.123.254 🗢 🕁 🔾 🕷                                                                                                    |
|   | Status                                                       | SSID : Staff Language : English  Firmware Version : 0000XN0.151_052.0000_07031200 Logout Port Configuration  Virtual COM Modbus                                                                    |
| 1 | Object Definition     Field Communication     Bus & Protocol | Modbus Gateway Defention     Serial Port     Gateway Mode     Device Slave Mode     Device Slave Mode     Siave Mode     Serial Protocol     Enable     Gateway Mode     Configuration for SPort 0 |
|   | Data Logging                                                 | Item         Setting                                                                                                    |
|   | Security                                                     | ▶ Response Timeout         1000         ms (1~65535)                                                                                                    |
|   | Administration                                               | ▶ Timeout Retries 0 times (0~5)                                                                                                    |
|   | Administration                                               | OBh Exception     Enable                                                                                                    |
|   | Service                                                      | ▶ Tx Delay                                                                                                    |
|   |                                                              |                                                                                                    |
|   |                                                              | Maximum TCP Connections                                                                                                    |
|   |                                                              | TCP Keep-alive     Enable                                                                                                    |
|   |                                                              | Modbus Master IP Access     Allow All     Enable     Enable                                                                                                    |
|   |                                                              | V Message builering                                                                                                    |

#### Q11: 當IOP760設定為Virtual COM port的Server時,如何在Windows電腦上模擬COM Port進行通訊?

A11:使用者需要安裝com0com工具來實現Virtual COM,以及hub4com指令來連到Virtual COM server,請下載以下工具,且進行解壓縮。

[com0com]:

https://sourceforge.net/projects/com0com/

[hub4com]:

<u>https://sourceforge.net/projects/com0com/files/hub4com/2.1.0.0/hub4com-2.1.0.0-386.zip/download</u> 請參考下列步驟來實現Virtual COM模擬

Step 1. 解壓縮comOcom壓縮文件後,依電腦作業系統類型選擇x64/86來進行軟體安裝,安裝完成後請重新啟動電腦。

( Setup\_com0com\_v3.0.0.0\_W7\_x64\_signed

Setup\_com0com\_v3.0.0.0\_W7\_x86\_signed

Step 2. 運行com0com的執行檔Setup(setupg.exe),將Virtual Port Pair中的CNCA0修改為電腦中未被使用的COM Port,下圖範例中使用COM9,勾選"emulate baud rate",點擊Apply完成設定。

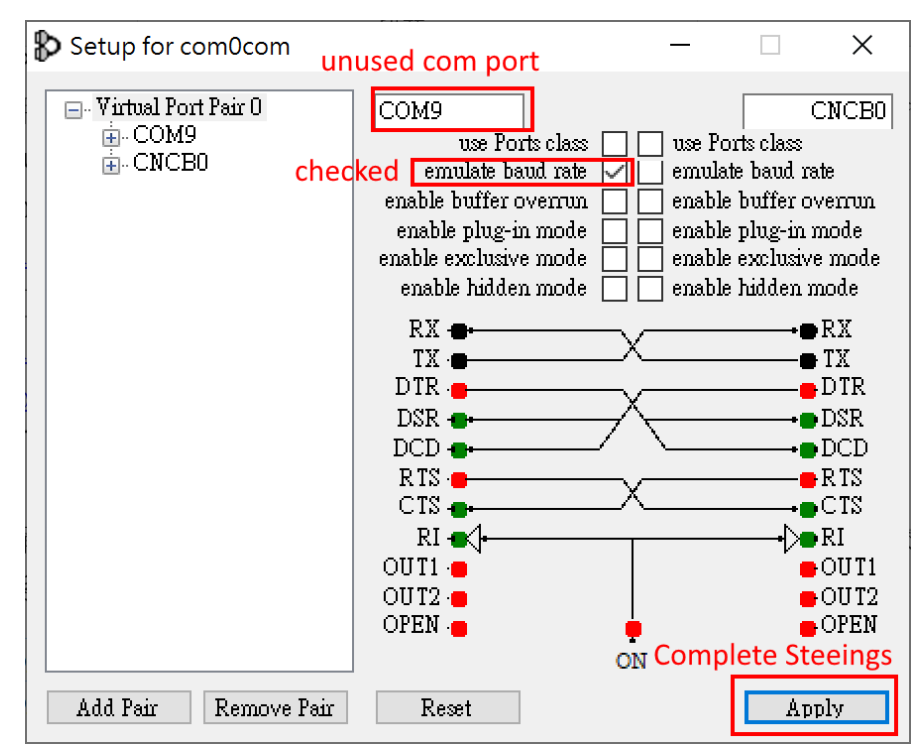

Step3. 打開命令提示字元,移動目錄到hub4com的安裝目錄下,範例為" C:\Users\DFH\Desktop\Service\case010\_IOP760\hub4com-2.1.0.0-386",鍵入 com2tcp-rfc2217 \\.\CNCB0 192.168.0.76 4001

其中192.168.0.76為IOP的Virtual COM Server的IP位址,4001為阜號。

| C:\WINDOWS\system32\cmd.exe                                                                                                    | -                                        |                                             | $\times$                       |
|----------------------------------------------------------------------------------------------------|------------------------------------------|---------------------------------------------|--------------------------------|
| C:\Users\DFH\Desktop\Service\case010_I0P760\hub4com-2.1.0.0-386>com2tcp-rfc2217 \\.\CNCB0 192.168.0.76 400                                                                                                    | )1                                       |                                             | ^                              |
| C:\Users\DFH\Desktop\Service\case010_IOP760\hub4com-2.1.0.0-386>"hub4com"create-filter=escparse,com,ps<br>-filter=pinmap,com,pinmap:"rts=ctsdtr=dsr"create-filter=linectl,com,lc:"br=locallc=local"s<br>omcreate-filter=telnet,tcp,telnet:"comport=client"create-filter=pinmap,tcp,pinmap:"-rts=cts<br>k=break"create-filter=linectl,tcp,lc:"br=remotelc=remote"add-filters=1:tcpocts=off "\\.\CNCE<br>r=tcp "*192.168.0.76:4001"<br>CNCE0 Open("\\.\CNCB0", baud=19200, data=8, parity=no, stop=1, octs=off, odsr=off, ox=off, ix=off, idsr=of | urse<br>udd-fi<br>dtr=d<br>30"<br>`f, it | cre:<br>lters=<br>srb:<br>use-dr<br>.o=0) - | ate<br>O:c<br>rea<br>ive<br>OK |
| Route data CNCBO(0)> TCP(1)<br>Route data TCP(1)> CNCBO(0)<br>Route flow control CNCBO(0)> TCP(1)<br>Route flow control TCP(1)> CNCBO(0)<br>Filters:                                                                                                    |                                          |                                             |                                |
| \->{parse.lN}><br>CNCBO(0)   /<br>/<{pinmap.OUT}<-{lc.OUT}<-                                                                                                    |                                          |                                             |                                |
| \->{telnet.IN}><br>TCP(1)   /<br>/<{telnet.OUT}<-{pinmap.OUT}<-{lc.OUT}<-                                                                                                    |                                          |                                             |                                |
| Socket(0.0.0.0:0) = 1e0<br>TCP(1): Connect(1e0, 192.168.0.76:4001)<br>Started CNCB0(0)<br>Started TCP(1)<br>TCP(1): Connected                                                                                                    |                                          |                                             | ,<br>,                         |

Step4. 使用者可以對模擬成功的COM Port進行使用。

## Q12: 該如何安裝Wi-Fi天線?

## A12: 天線架設時應為平行架設。

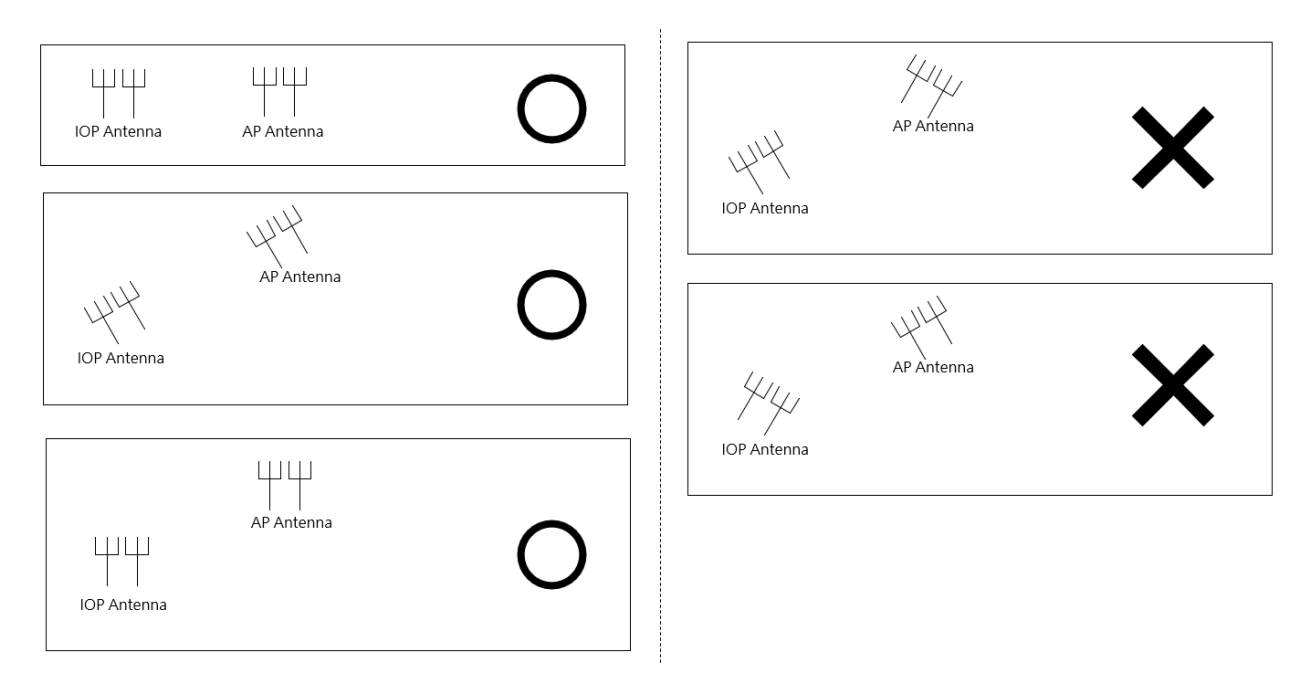

## Q13: 如何讓IOP760每天自行重啟?

A13: 請參考以下步驟

(1) 加入排程 (Object Definition -> Scheduling -> Configuration)

| Status              |                             | Configuration |            |                                                 |                    |                  |  |  |
|---------------------|-----------------------------|---------------|------------|-------------------------------------------------|--------------------|------------------|--|--|
| Basic Network       | Time Schedule Configuration |               |            |                                                 |                    |                  |  |  |
| Object Definition   |                             |               | Item       | Setting                                         |                    |                  |  |  |
| Scheduling          |                             | Rule Name     |            | Daily Reboot                                    |                    |                  |  |  |
| Grouping            |                             | Rule Policy   |            | Inactivate v the Selected Days and Hours Below. |                    |                  |  |  |
| External Server     |                             | Time Period   | Definition |                                                 |                    |                  |  |  |
| Certificate         |                             | ID            | Week Day   |                                                 | Start Time (hh:mm) | End Time (hh:mm) |  |  |
| Field Communication |                             | 1             | Every Day  | / ~                                             | 00:00              | 00:01            |  |  |

(2) 使用本地端電腦或 NTP server 同步 IOP760 的時間 (Administration -> System Operation -> System Time)

| Status              | Password & MMI > System Informa        | ation System Time   | System Log | Backup & Restore | Reboot & Reset |  |  |  |  |
|---------------------|----------------------------------------|---------------------|------------|------------------|----------------|--|--|--|--|
| Basic Network       | System Time Configuration              |                     |            |                  |                |  |  |  |  |
| Object Definition   | Item                                   |                     |            | Setting          |                |  |  |  |  |
| Field Communication | Synchronization method     NTP Service | PC ~                |            |                  |                |  |  |  |  |
| Security            | Synchronize immediately                | Active              |            |                  |                |  |  |  |  |
| Administration      | Time Synchronization Results Close     | )                   |            |                  |                |  |  |  |  |
| Ocnfigure & Manage  |                                        | Sync Result         |            |                  |                |  |  |  |  |
| • System Operation  | Thu Dec 01 202                         | 2 15:46:26 GMT+0800 | (台北标准时间)   | )                |                |  |  |  |  |

(3) 將重啟設定為"Time Schedule",且選擇剛才加入的排程。

| Status                                          | Password & MMI > System Infor                        | mation System Time System Log Backup & Restore Reboot & Reset |
|-------------------------------------------------|------------------------------------------------------|---------------------------------------------------------------|
| Basic Network                                   | System Operation                                     |                                                               |
| Object Definition                               | Item                                                 | Setting                                                       |
| Field Communication                             | <ul> <li>Reboot</li> <li>Reset to Default</li> </ul> | Time Schedule  (1) Daily Reboot  (1) Reset                    |
| Security Carlot Administration                  |                                                      | Save                                                          |
| Configure & Manage     System Operation     FTP |                                                      |                                                               |

# Q14: 當我長按Reset鈕時,模組卻沒有恢復預設值,請問該怎麼處理?

- A14: 請參考以下步驟:
- (1) 將 IOP760 重新上電
- (2) 上電後請在 5 秒內長按 Reset 鈕
- (3) 按壓至 Power LED 每秒閃爍後即可釋放按鈕 (power 燈閃爍時即完成此動作,勿按壓至 power 燈每 0.1 秒快速閃)
- (4) 釋放 Reset 鈕,且將模組重上電。